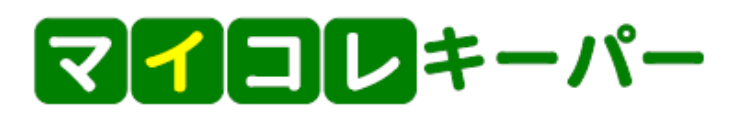

## ■一般ユーザーのマイナンバー登録の流れ(スマートフォン編)

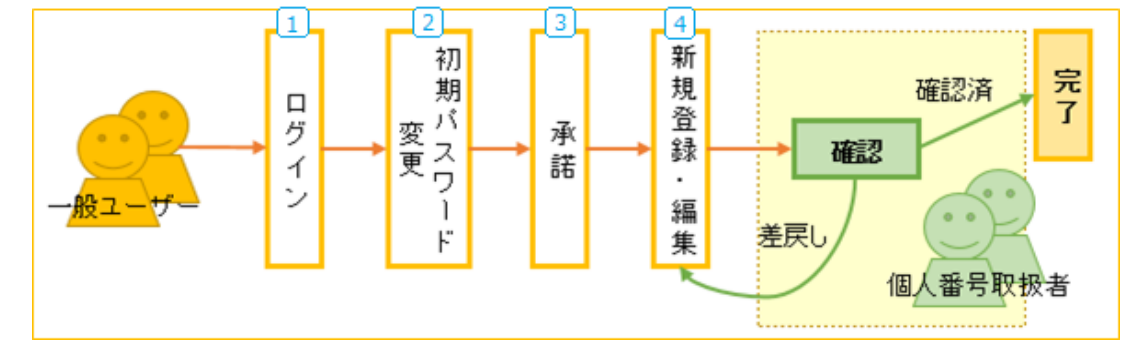

## ■マイコレキーパー登録前に用意するもの

- 1. マイナンバー通知書
- 本人確認資料(※組合せ例参照)
- 3. 上記の資料をその場でカメラ撮影して登録します。カメラを使用しない場合、 上記を撮影した画像ファイルを用意(5MB以内。JPG/PNG/BMP/TIFF/PDF形式)

1~3をセットに、本人の情報と扶養家族それぞれの情報を登録してください。

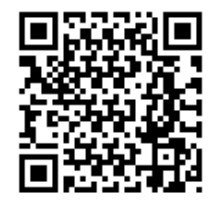

# https://mvcollekeeper.com/SP/login

3

マイナンバー管理

第1条(本人の確認) 1.本サービスを利用する際の、個人ログ インIDでのログインを以って本人認証と

ためます。 2.個人ログインIDの第三者への譲渡・利 用は禁止します。

第2条(マイナンバー利用) 1. 個人番号利用事務 個人番号利用事務とは、主として、行政 機關等が、社会保障、税及び災害対策に

承諾

─ 次回から表示しない

確

認

U

τ

承

諾

ソルクシーズ 利用規約

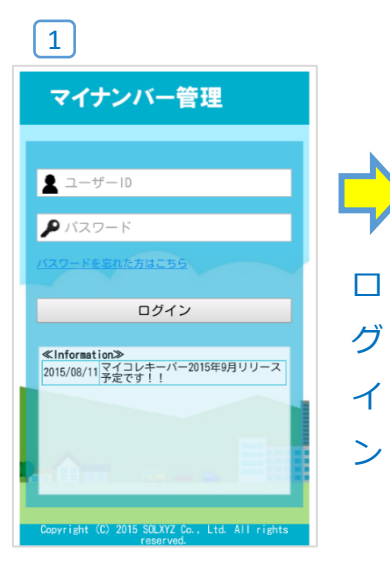

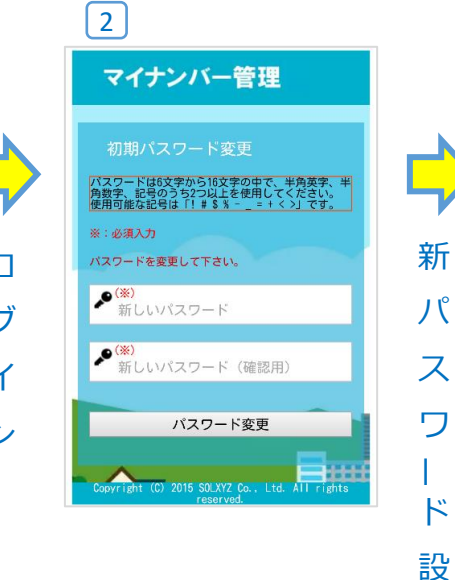

### ユーザーIDとパスワードについて パスワードの制限

貴社の管理者から通達された ユーザーIDと初期パスワードを 入力してログインしてください。 例:ユーザーID=業務メールアドレス ・使用可能な記号: 初期パスワード=社員番号

 ・6文字~16文字で設定 ・半角英字、半角数字、記号のうち 2種類以上を使用してください。 !#\$%-\_=+<>

貴社のマイナンバー利用規約が 表示されるので、確認してください。 【承諾】ボタンをクリックします。

※承諾画面はログイン後に毎回表示 ※「次回から表示しない」にチェックを入れ 【承諾】すれば表示されなくなります。

# 操作マニュアル簡易版 (スマートフォン用)

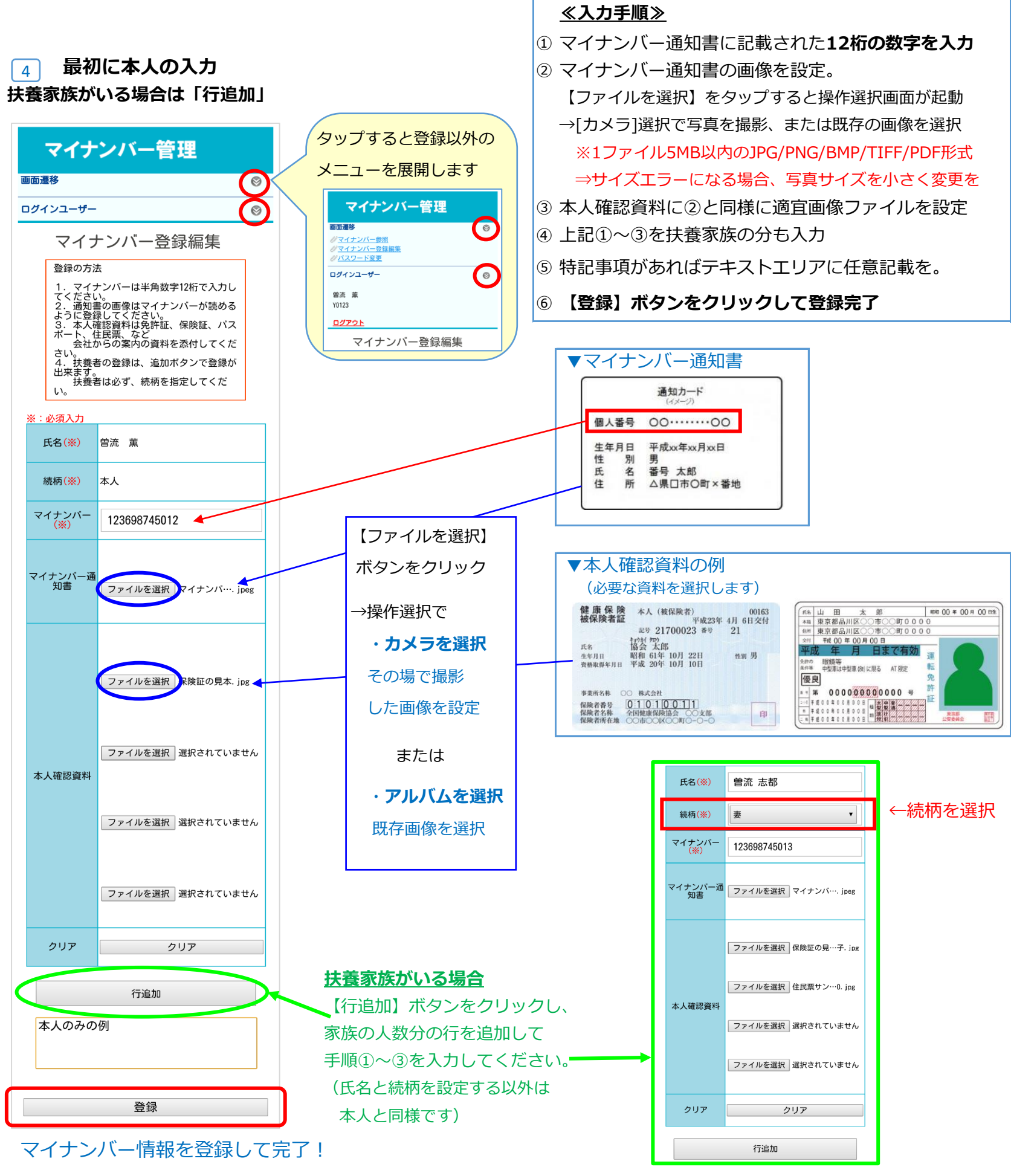